## **Borrowing and Returning e-Books using ORBIT**

Borrowing e-Books can be done at school or at home. You will need to allow pop-ups for <u>www.library.ed.act.edu.au</u> and you will need to know your **student username** and **password** 

Visit the school's website: www.gilmoreps.act.edu.au

Select **Digital Backpack** from the menu bar. This will take you to backpack.ed.act.edu.au. where you can select **Oliver**. Click on the **Orbit icon** at the top right corner of the Oliver page.

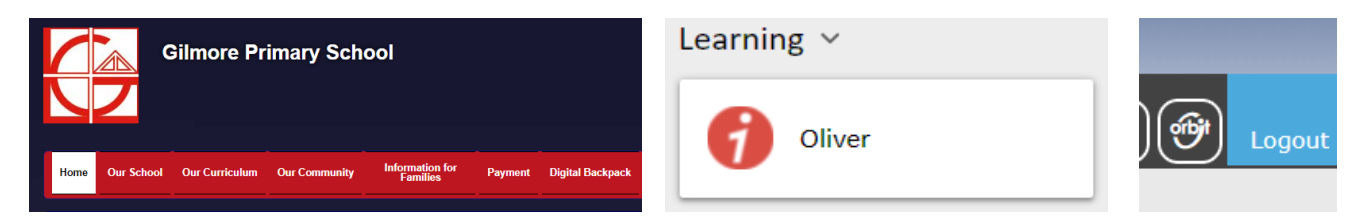

The **Orbit menu bar** will look like the screenshot below. Click on **Search**. You will then be able to find a book by typing a word, subject, genre, title, author or series.

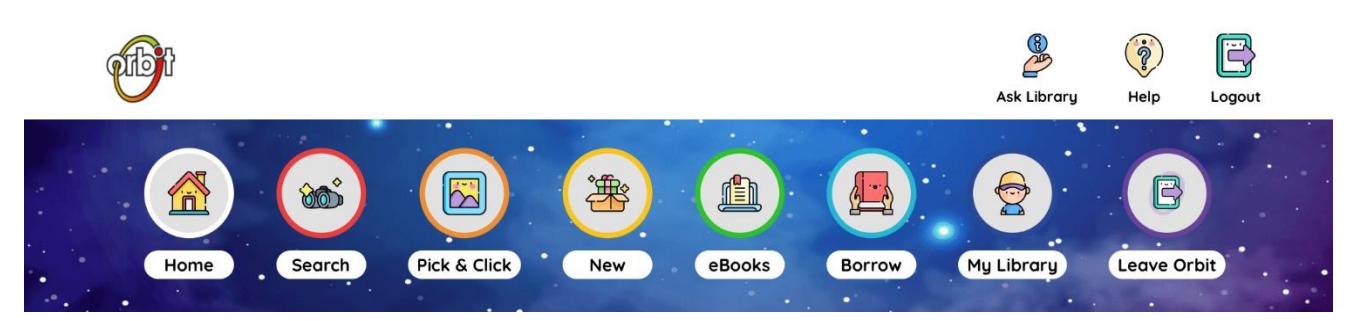

You can then **target your search** to an e-Book and click on one of the **book covers** displayed with a tick. Click on **borrow** from the next page that appears. The e-Book will open for reading.

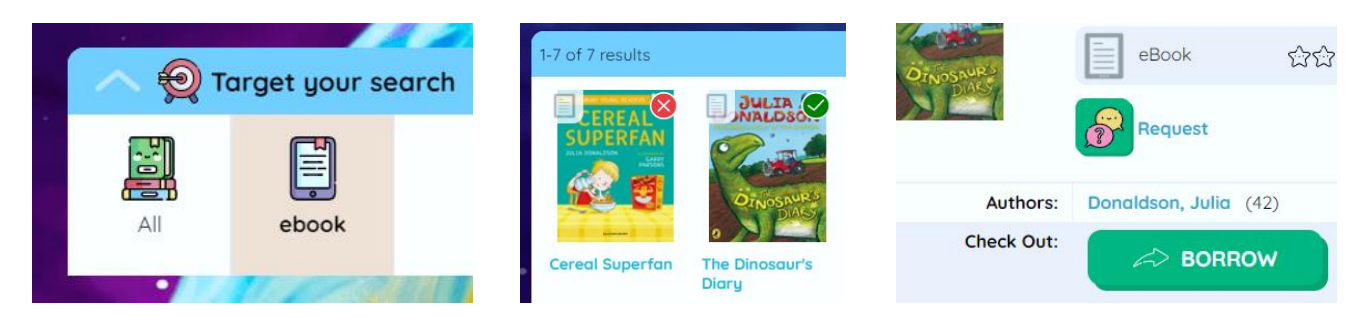

To return an e-Book, go back to the **Orbit menu bar** and click on **My Library**. Your loans will be listed and if you have finished reading the book, click on the **return** button.

| eBook Loans                |                                                                                                    |                | Return                                      | X            |
|----------------------------|----------------------------------------------------------------------------------------------------|----------------|---------------------------------------------|--------------|
| The<br>Dinosaur<br>s Diary | The Dinosaur's Diary   Image: The Dinosaur's Diary   Image: The Dinosaur's Dinosaur's Diary   Image: The Dinosaur's Dinosaur's Dinosau | OPEN<br>RETURN | Are you sure you want to return this eBook? | );<br>0<br>: |